# Weighing CWB7 Service Manual

#### Power Source

100~240V 50/60hz AC INTPUT 12V/1A DC OUTPUT 12W 6V/4AH Lead-acid rechargeable battery included

#### Power Consumption

Approx. 12mA Approx. 36mA with backlight Approx. 48mA with backlight and RS232 interface

#### Battery hours per charge

Approx. 320 hours (backlight off)

#### OPTION

RS232 Interface

#### LOADCELL connection (for indicator)

PIN1 : E + PIN2 : SEN+ PIN3 : E- PIN4 : SEN-PIN5 : S+ PIN6 : GND PIN7 : S -

#### How to display version number?

Turn on the scale and press and hold the  $ZERO / \blacktriangleleft$  key until the countdown sequence has completed. The LCD display will show 1001 . The shown number is the software version of the scale. Release the  $ZERO / \blacktriangleleft$  key and the scale will start the functions setup

#### Display

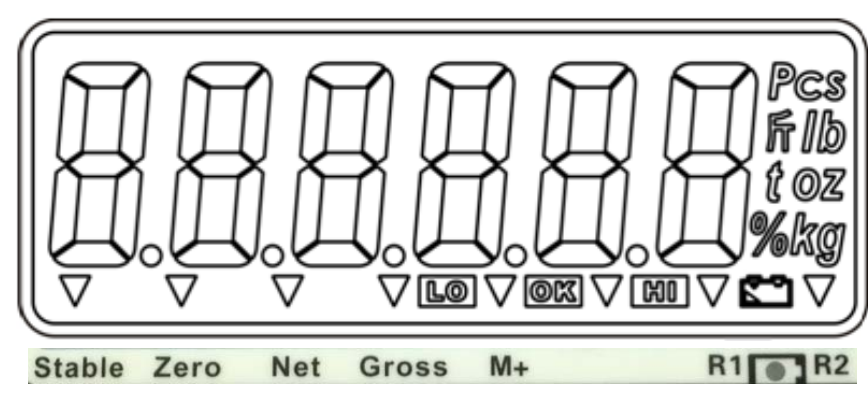

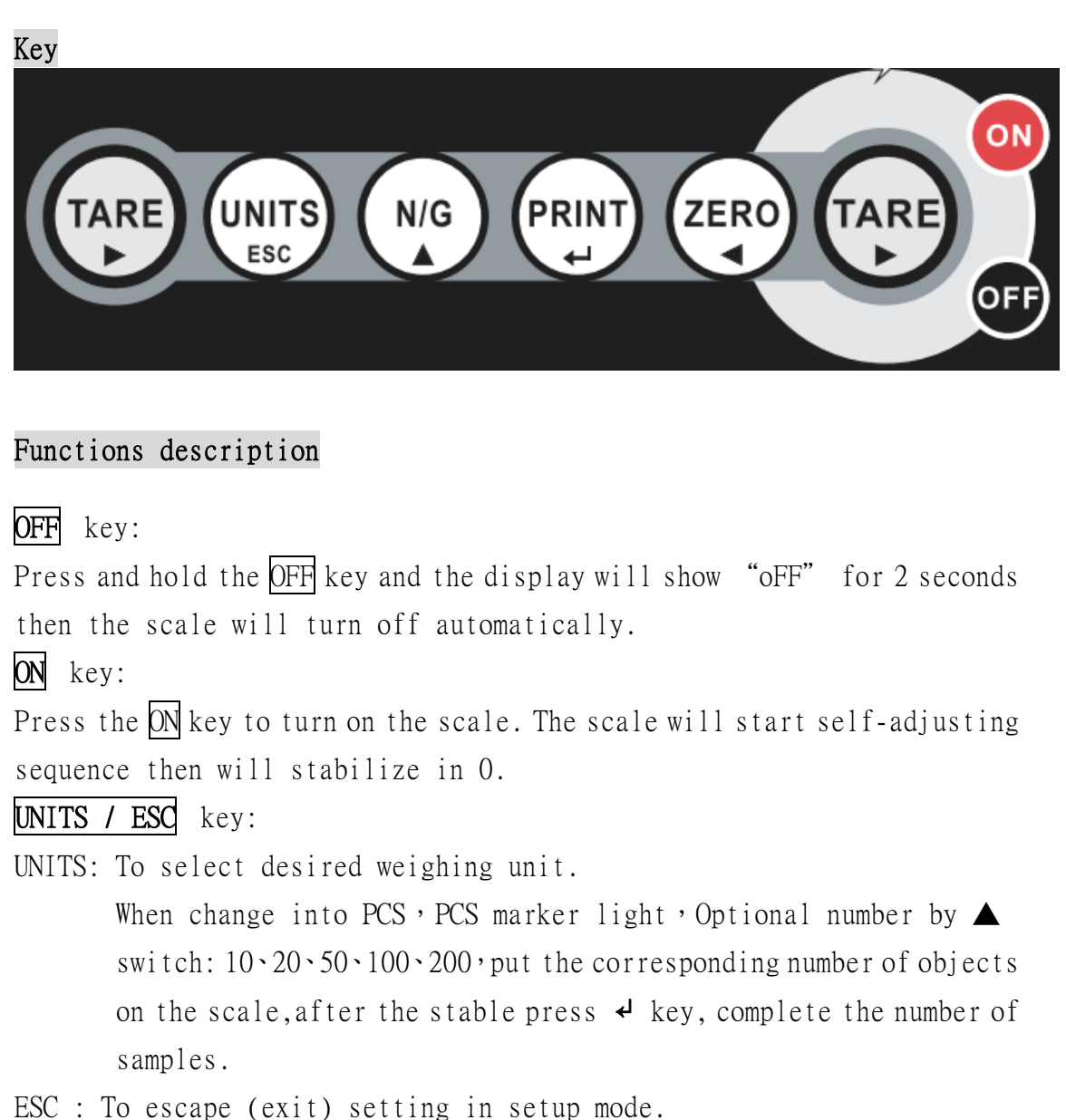

- ZERO / ◀ key:
- ZERO : To reset the weight to 0, but the displayed weight value has to be less than ± 2% of maximum capacity.

 $\blacktriangleleft$  : To move one space to the left or downward in setup mode.

To the left

 $00000\underline{0} \rightarrow 0000\underline{0}0 \rightarrow 000\underline{0}00 \rightarrow 00\underline{0}000 \rightarrow 0\underline{0}0000 \rightarrow \underline{0}00000$ 

Downward

 $\text{LF } 8 \rightarrow \text{LF } 7 \rightarrow \text{LF } 6 \rightarrow \cdots \rightarrow \text{LF } 1$ 

 $\text{UF-11} \rightarrow \text{UF-10} \rightarrow \text{UF-9} \rightarrow \cdots \rightarrow \text{UF-1}$ 

 $ECF-3 \rightarrow ECF-2 \rightarrow ECF-1$ 

TARE / ► key: TARE : To subtract the container weight. Maximum tare = full capacity ▶ : To move one space to the right or upward in setup mode. To the right Upward  $LF \ 1 \rightarrow LF \ 2 \rightarrow LF \ 3 \rightarrow \cdots \rightarrow LF \ 8$  $UF-1 \rightarrow UF-2 \rightarrow UF-3 \rightarrow \cdots \rightarrow UF-11$  $ECF-1 \rightarrow ECF-2 \rightarrow ECF-3$ N/G/ ▲ key: Net/Gross : To see gross and net weight when the scale is on tare status. All other keys will be disabled when gross weight is activated. ▲ : To increase values upward in setup mode. 例如 : 232 0 → 232 1 → 232 2 → 232 3 → …… → 232 6 PRINT / ↓ key: PRINT : Manually transmitting data through RS232 to computer or printer at normal weighing mode (RS232 setup must be set at keyboard transmission 232 3 or 232 6) ↓ : Works as enter key in setup mode i interset in State in State Err H Initial zero too high (over FULL SCALE + 10%), For approval models Err L Initial zero too low (under FULL SCALE - 10%), For approval models Unstable internal count Err N -0L-Overload, when the weight is heavier than the full capacity + 9d of the scale

#### Functions Setup

Approval Calibrations and Functions Setup (Lock section) L F 1 ~ 8 Standard Functions Setup UF - 1 ~ 11 Standard Calibrations ECF - 1 ~ 3

| Standard Calibrations:                                                 |  |  |  |  |  |
|------------------------------------------------------------------------|--|--|--|--|--|
| Press the ZERO / < key and the PRINT / < key in weighing mode to start |  |  |  |  |  |
| Standard Calibrations                                                  |  |  |  |  |  |
| ECF-1 Weight Calibration (Zero and Span)                               |  |  |  |  |  |
| ECF-2 Zero Calibration                                                 |  |  |  |  |  |
| ECF-3 Span Calibration                                                 |  |  |  |  |  |
| st When the scale is programmed for Approval (LF 6), standard          |  |  |  |  |  |
| calibration will be locked                                             |  |  |  |  |  |
| PRINT / + N/G/ A : A                                                   |  |  |  |  |  |
| ZERO /                                                                 |  |  |  |  |  |
| TARE / ► : ►                                                           |  |  |  |  |  |
| ECF-1 Press the ← key to start or press the ESC key to exit            |  |  |  |  |  |
| menu and back to weighing mode                                         |  |  |  |  |  |
|                                                                        |  |  |  |  |  |
| ECF-2 Press the + key to start or press the ESC key to exit            |  |  |  |  |  |
| menu and back to weighing mode                                         |  |  |  |  |  |
| $\checkmark$ $\checkmark$ $\checkmark$ $\blacktriangleright$           |  |  |  |  |  |
| ECF-3 Press the 4 key to start or press the ESC key to exit            |  |  |  |  |  |
| menu and back to weighing mode                                         |  |  |  |  |  |

| ECF-1 Weight Cal | libration :                                          |
|------------------|------------------------------------------------------|
| ECF-1            | Press the 4 key to start Weight Calibration (Press   |
|                  | the ESC key to exit back to weighing mode)           |
| $\checkmark$     |                                                      |
| له               |                                                      |
| CALZ             | Press the 4 key to calibrate zero point (Press the   |
|                  | ESC key to terminate calibration back to menu ECF-1) |
| $\checkmark$     |                                                      |
| ل                |                                                      |
| <u>1</u> 50.00kg | Use ◀,▶,▲ and then ◀ key to enter the weight to be   |
|                  | calibrated                                           |
| CWB7             | 4                                                    |

|                  | (Press the ESC key to terminate calibration back to             |
|------------------|-----------------------------------------------------------------|
| جا               | menu ECF-1)                                                     |
| 150.00kg         | Place the required weight mass onto the scale as                |
|                  | indicated on display and press the ↓ key to calibrate           |
|                  | the scale                                                       |
|                  | (Press the ESC key to terminate calibration back to             |
| <b>4</b>         | menu ECF-1)                                                     |
| 150.00kg         | Calibration procedure completed and the scale will              |
|                  | return back to weighing mode automatically                      |
|                  | -                                                               |
| ECF-2 Zero Calil | pration :                                                       |
| ECF - 2          | Press the 🛃 key to start Zero Calibration (Press the            |
|                  | ESC key to exit back to weighing mode)                          |
| $\downarrow$     |                                                                 |
| 4<br>A           |                                                                 |
| CALZ             | Press the 🖌 key to calibrate zero point (Press the              |
|                  | ESC key to terminate calibration back to menu ECF-2)            |
| $\downarrow$     |                                                                 |
| 4                |                                                                 |
| ().()()kg        | Zero Calibration procedure completed and the scale              |
|                  | will return back to weighing mode automatically                 |
| ECE 3 SDAN Cali  | hration ·                                                       |
| ECE 2            |                                                                 |
| ECF-3            | Press the $\checkmark$ key to start Span Calibration (Press the |
|                  | ESC key to exit back to weighing mode)                          |
| . ↓              |                                                                 |
| ↔<br>150 00.     |                                                                 |
| 130.00kg         | Use ◀,▶,▲ and then ◀ key to enter the weight to be              |
| <u> </u>         | calibrated                                                      |
| ↓                | (Press the ESC key to terminate calibration back to             |
| 4<br>150 00      | menu ECF-3)                                                     |
| 15U.UUkg         | Place the required weight mass onto the scale as                |
|                  | indicated on display and press the 🖌 key to calibrate           |
|                  | the scale                                                       |

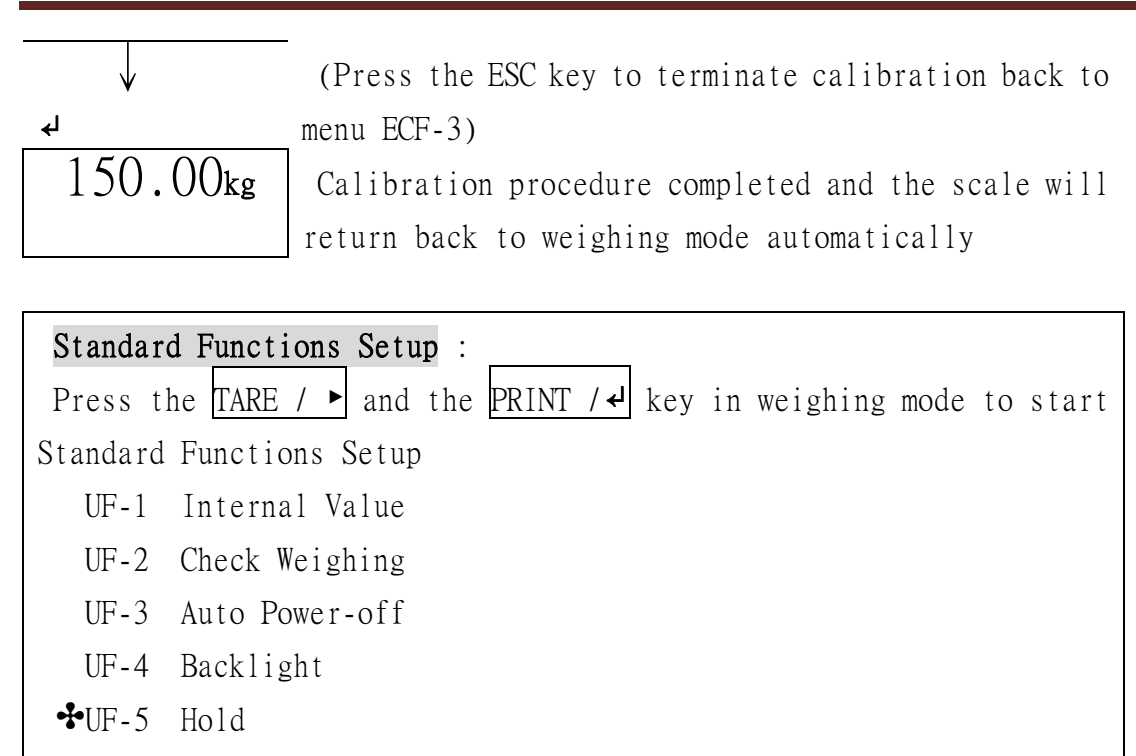

- UF-6 RS232 Output
- ↔UF-7 ADC Update Rate
- ♣UF-8 Display Condition at Zero
  - UF-9 Gravitational (G value) Pre-Calibration
  - UF-10 Filter set
- UF-11 Stable range

►

►

★ ♣ marks function locked when LF 6 is set as "Approval Version"

| PRINT / 🗸 | : | لۍ | N/G/ ▲     | : | ▲   |  |
|-----------|---|----|------------|---|-----|--|
| ZERO / ┥  | : | •  | UNITS/ ESC | : | ESC |  |
| TARE / 🕨  | : | ►  |            |   |     |  |

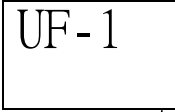

UF-2

UF-3

Press the ← key to start or press the ESC key to exit menu and back to weighing mode

Press the *+* key to start or press the ESC key to exit menu and back to weighing mode

Press the ↓ key to start or press the ESC key to exit menu and back to weighing mode

Press the 🖌 key to start or press the ESC key to exit

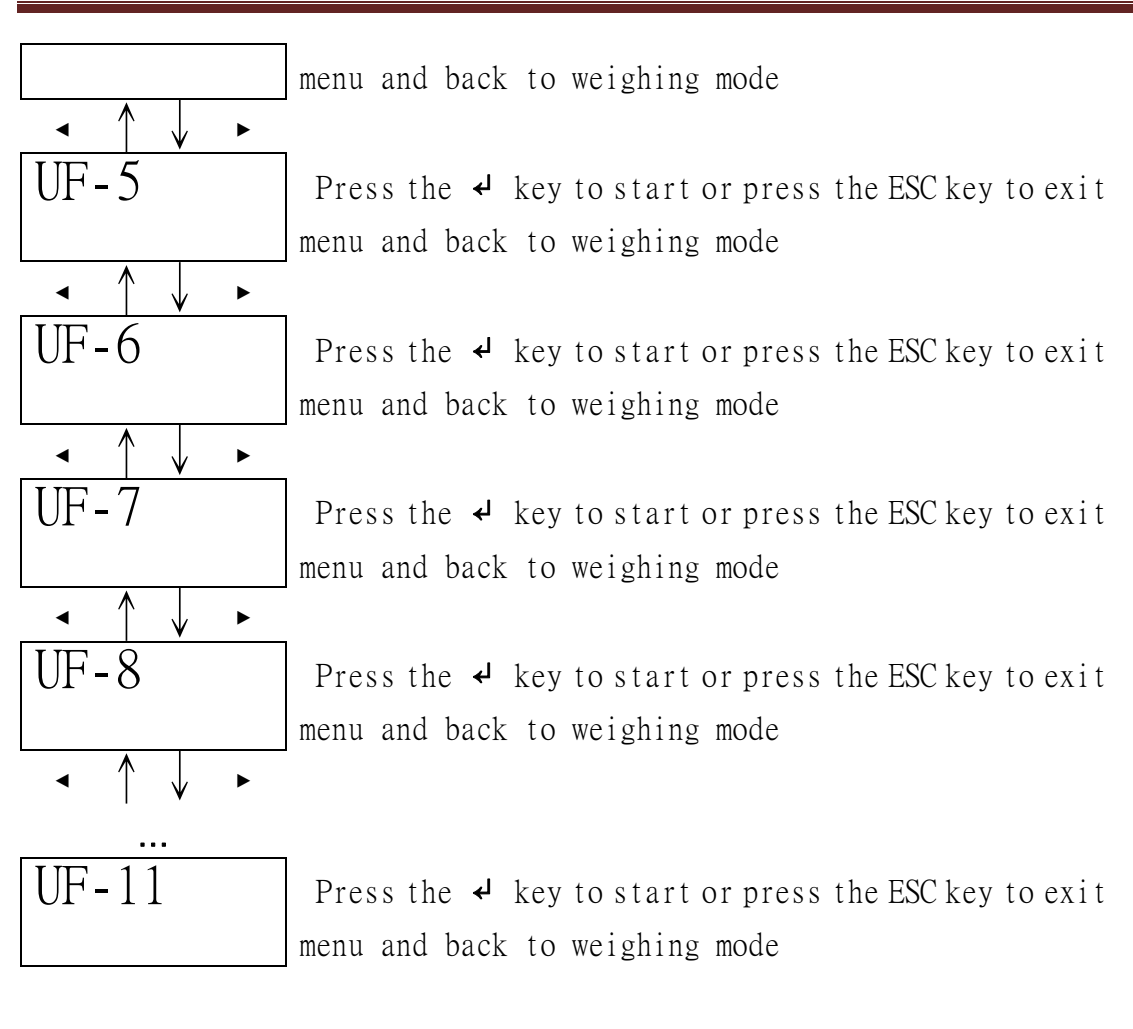

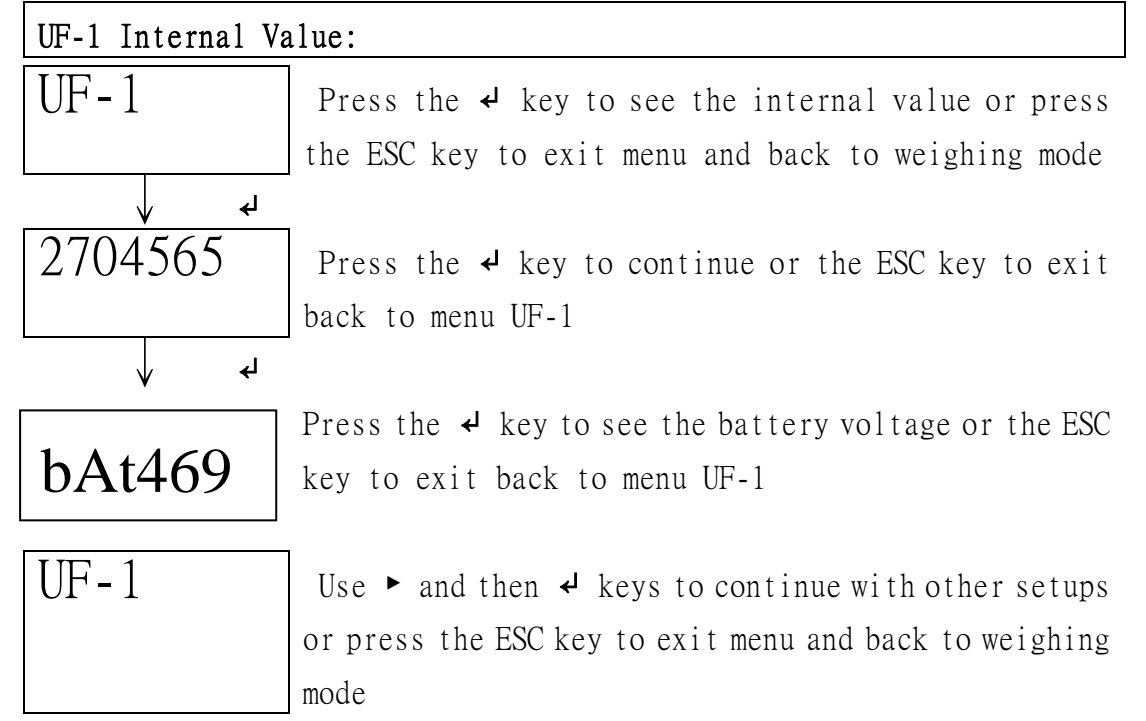

| UF-2 Check Weigh             | ing :                                                                    |  |  |  |  |  |
|------------------------------|--------------------------------------------------------------------------|--|--|--|--|--|
| 0000.0L Set ]                | LO (low) weight                                                          |  |  |  |  |  |
| 0000.0H Set HI (high) weight |                                                                          |  |  |  |  |  |
| 0 000 Program I/O conditions |                                                                          |  |  |  |  |  |
| X LO set as 0 w              | ill clear all check weigh values                                         |  |  |  |  |  |
| 💥 Check weighing             | g conditions can be set independently for each of the                    |  |  |  |  |  |
| weighing unit                | s and counting mode                                                      |  |  |  |  |  |
| ℜ All settings               | will be saved until manually cleared                                     |  |  |  |  |  |
| ℁ Last entry wi              | 11 be displayed before setup                                             |  |  |  |  |  |
| * This function              | is locked when UF-5 is set as "HOLD 1"                                   |  |  |  |  |  |
| UF-2                         | Press the 🖌 key to start or press the ESC key to exit                    |  |  |  |  |  |
|                              | menu and back to weighing mode                                           |  |  |  |  |  |
|                              |                                                                          |  |  |  |  |  |
| له                           |                                                                          |  |  |  |  |  |
| 0000.0L                      | Use ◀,▶,▲ and then ◀ key to set LO weight value                          |  |  |  |  |  |
| $\longrightarrow$            | (Press the ESC key to exit the setup and back to menu                    |  |  |  |  |  |
| له                           | UF-2)                                                                    |  |  |  |  |  |
| 0000.0H                      | Use ◀,▶,▲ and then ◀ key to set HI weight value                          |  |  |  |  |  |
| $\downarrow$                 | (Press the ESC key to exit the setup and back to menu                    |  |  |  |  |  |
| له                           | UF-2)                                                                    |  |  |  |  |  |
| 0 000                        | Use ◀,▶,▲ and then ◀ key to set I/O SET value                            |  |  |  |  |  |
| $\downarrow$                 | (Press the ESC key to exit the setup and back to menu                    |  |  |  |  |  |
| <b>ج</b> ا                   | UF-2)                                                                    |  |  |  |  |  |
| UF-2                         | Use $\checkmark$ and then $\checkmark$ key to continue with other setups |  |  |  |  |  |
|                              | or press the ESC key to exit menu and back to weighing                   |  |  |  |  |  |
|                              | mode                                                                     |  |  |  |  |  |
|                              | - <b>CC</b> .                                                            |  |  |  |  |  |
| UF-3 Auto Power-             | 011 :                                                                    |  |  |  |  |  |
| AoFF 00 Auto pow             | er-off disable                                                           |  |  |  |  |  |
| AoFF 01 The scale            | e turns off automatically in 1 minute when the scale                     |  |  |  |  |  |
| S                            |                                                                          |  |  |  |  |  |
| not in operation             | and weight at O                                                          |  |  |  |  |  |
| Auto power-off t             | imer up to 99 minutes (AoFF01~AoFF 99)                                   |  |  |  |  |  |

Auto power-off timer up to 99 ※ Factory default: AoFF 10

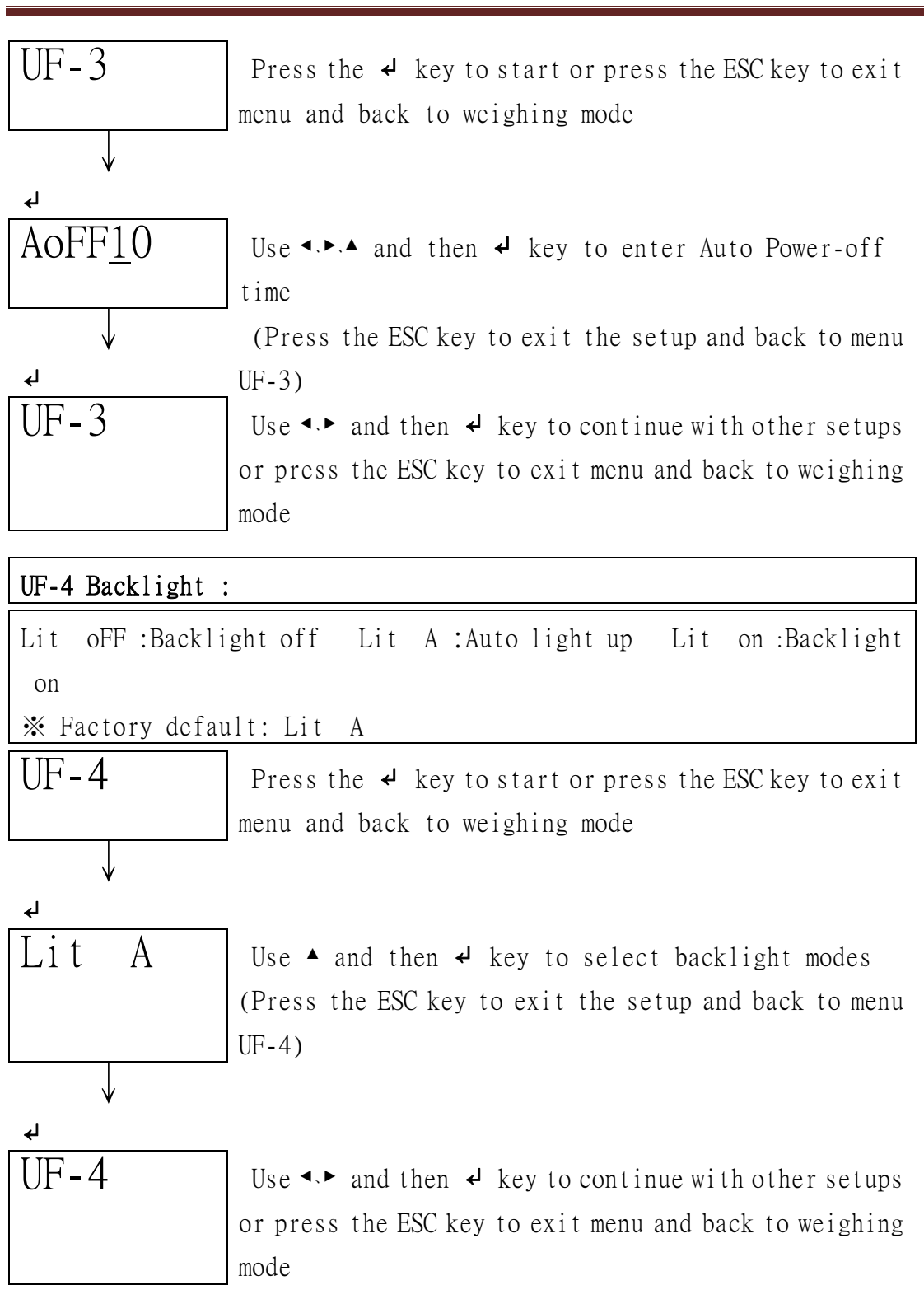

| UF-5 Hold : |                                                    |  |  |  |
|-------------|----------------------------------------------------|--|--|--|
| HOLD 0      | Hold function off                                  |  |  |  |
| HOLD 1      | Animal (motion) Hold function                      |  |  |  |
| PCt XXX     | To set the range from 001 ~ 100 of the animal hold |  |  |  |
|             | (for HOLD 1 only)                                  |  |  |  |

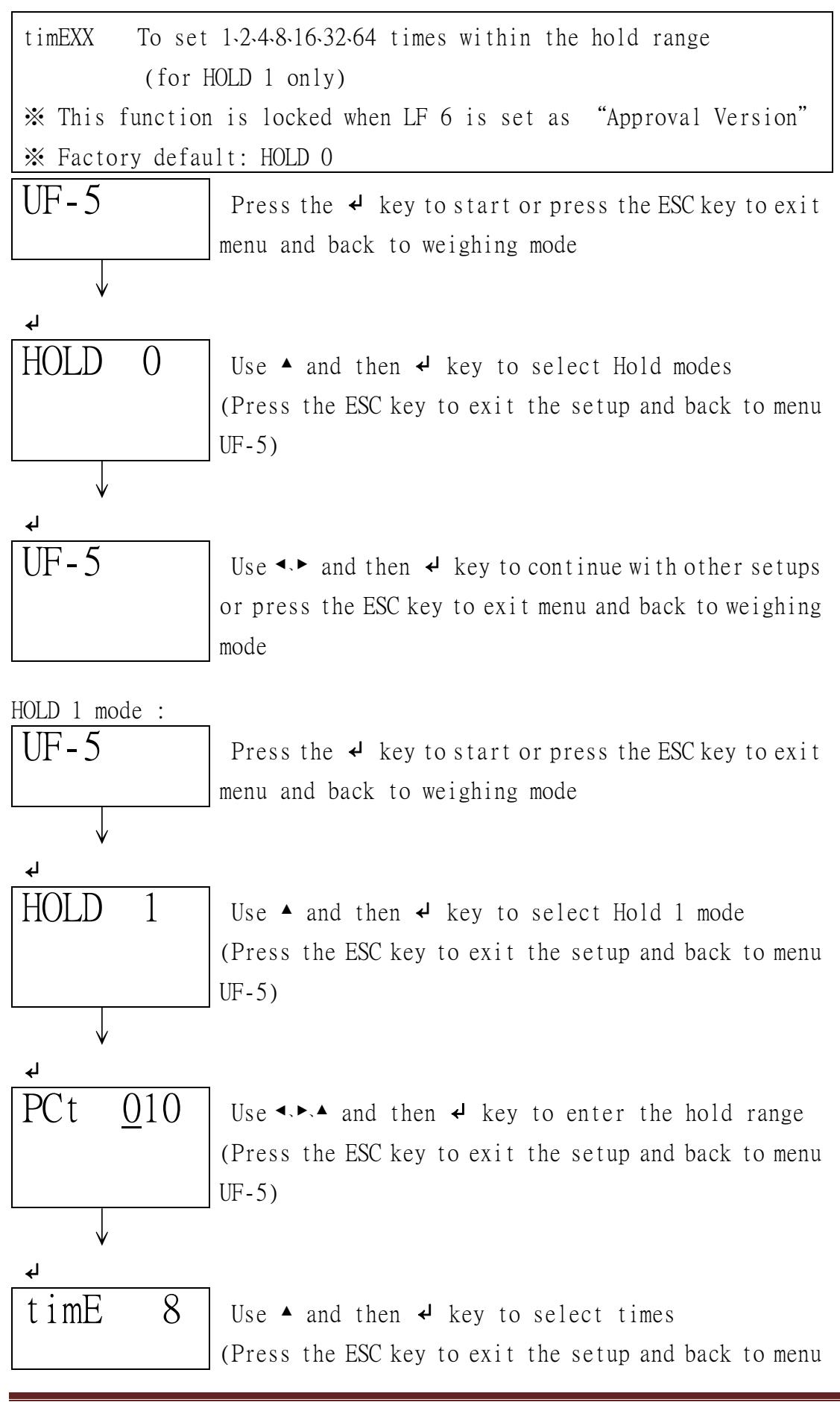

#### Weighing UF-5) UF-5 Use $\checkmark$ and then $\checkmark$ key to continue with other setups or press the ESC key to exit menu and back to weighing mode UF-6 RS232 : RS232 disable 232 0 232 1 Stable output - Format 1 232 2 Stream output - Format 1 232 3 Manual output - Format 1 232 4 Stable output - Format 2 232 5 Stream output - Format 2 232 6 Manual output - Format 2 RS232 Baud rate b 1200 Baud rate 1200 Baud rate 2400 b 2400 b 4800 Baud rate 4800 b 9600 Baud rate 9600 b19200 Baud rate 19200 b38400 Baud rate 38400 Communication Protocol UART signal of EIA-RS232 C Format : 1. Serial output: 1200 / 2400 / 4800 / 9600 / 19200 / 38400 BPS 2. Data bits : 8 BITS 3. Parity bits : None 4. Stop bits : 1 BIT Start bit Data bits Stop bits Format 1 (232 1 ~ 3 ) :

HEAD2 ( 2 BYTES )

HEAD1 ( 2 BYTES )

| CT Ct-11                                                |                         |
|---------------------------------------------------------|-------------------------|
| 51 - Stable                                             | INI - INET Weight       |
| US - Unstable                                           | GS - Gross Weight       |
| Fixed 18 BYTES ASCII (kg                                | g t lb)                 |
|                                                         |                         |
| HEAD1, HEAD2, DATA                                      | UNIT CR LF              |
| Fixed 21 BYTES ASCII (t1                                | .T lboz)                |
| 1 2 1 1 2 1 1 2 3 4                                     | 5 6 7 8 9 1 2 3 4 1 2   |
| HEAD1, HEAD2, DAT                                       | TA UNIT CR LF           |
| Fixed 19 BYTES ASCII (pc                                | s )                     |
| 1 2 1 1 2 1 1 2 3                                       | 4 5 6 7 8 1 2 3 1 2     |
| HEAD1 . HEAD2 . DA                                      | ATA INIT CR IF          |
| Output examples :                                       |                         |
| 1. Example +0.876 kg Stab                               | le net weight :         |
| S T , N T , + 0 0 0                                     | . 8 7 6 k g OD OA       |
| 2. Example -1.568 lb unst                               | able gross weight :     |
| U S , G S , - 0 0 1                                     | . 5 6 8 1 b OD OA       |
| 3 Example -20. 5.40 lb oz                               | unstable gross weight : |
| S T , G S , - 1 0 .                                     | 0 5 . 4 0 1 b o z 0D 0A |
| 4 Example +1000 pcs stabl                               | e net weight :          |
| S     T     ,     N     T     ,     +     0     0     0 | 1 0 0 0 p c s 0D 0A     |
| Format 2 $(232 \ 4 \sim 6)$ :                           |                         |
| Fixed 12 BYTES ASCII (kg                                | g t lb)                 |
| 1 2 3 4 5 6 7                                           | 8 1 2 1 2               |
| DATA                                                    | UNIT CR LF              |
| Fixed 15 BYTES ASCII (tl                                | .T lboz)                |
| 1 2 3 4 5 6 7                                           | 8 9 1 2 3 4 1 2         |
| DATA                                                    | UNIT CR LF              |
| Fixed 13 BYTES ASCII (pc                                | s)                      |
| 1 2 3 4 5 6                                             | 7 8 1 2 3 1 2           |
|                                                         |                         |

| DATA UNIT CR LF                                            |
|------------------------------------------------------------|
| Output examples :                                          |
| 1. Example +0.876 kg stable net weight :                   |
| + 0 0 0 . 8 7 6 k g OD OA                                  |
| 2. Example -1.568 lb unstable gross weight :               |
| - 0 0 1 . 5 6 8 1 b OD OA                                  |
| 3 Example -20. 5.40 lb oz unstable gross weight :          |
| - 1 0 . 0 5 . 4 0 1 b o z OD OA                            |
| 4 Example +1000 pcs stable net weight :                    |
| + 0 0 0 1 0 0 p c s 0D 0A                                  |
| ≫ Factory default: 232 0                                   |
| UF-6 Press the ← key to start or press the ESC key to exit |
| menu and back to weighing mode                             |
|                                                            |
| <u>ل</u>                                                   |
| 232 0 Use ▲ and then ↓ key to enter RS232 output format    |
| (Press the ESC key to exit the setup and back to menu      |
| UF-6)                                                      |
| $\checkmark$                                               |
| <u>ل</u>                                                   |
| b 9600 Use A and then A key to select baud rate            |
| (Press the ESC key to exit the setup and back to menu      |
| UF-6)                                                      |
| $\checkmark$                                               |
| <u>ل</u>                                                   |
| UF-6 Use ◀► and then ◄ key to continue with other setups   |
| or press the ESC key to exit menu and back to weighing     |
| mode                                                       |
| UF-7 ADC Update Rate :                                     |
| SPEEd 1 Standard speed 15 hz                               |
| SPEEd 2 High speed 30 hz                                   |
| SPEEd 3 Low speed 7.5 hz                                   |
| * This function is locked when UF-5 is set as "HOLD 1"     |

| * This function is locked when LF 6 is set as "Approval Version" |                                                        |  |  |  |  |  |
|------------------------------------------------------------------|--------------------------------------------------------|--|--|--|--|--|
| × Factory default: SPEEd 1                                       |                                                        |  |  |  |  |  |
| UF-7                                                             | Press the 🖌 key to start or press the ESC key to exit  |  |  |  |  |  |
|                                                                  | menu and back to weighing mode                         |  |  |  |  |  |
| $\downarrow$                                                     |                                                        |  |  |  |  |  |
| <b>ل</b> ه                                                       | 1                                                      |  |  |  |  |  |
| SPEEd 1                                                          | Use ▲ and then ↓ key to select ADC speed               |  |  |  |  |  |
|                                                                  | (Press the ESC key to exit the setup and back to menu  |  |  |  |  |  |
|                                                                  | UF-7)                                                  |  |  |  |  |  |
|                                                                  |                                                        |  |  |  |  |  |
| ل                                                                |                                                        |  |  |  |  |  |
| UF - 7                                                           | Use ◀.► and then ◀ key to continue with other setups   |  |  |  |  |  |
|                                                                  | or press the ESC key to exit menu and back to weighing |  |  |  |  |  |
|                                                                  | mode                                                   |  |  |  |  |  |
|                                                                  | -                                                      |  |  |  |  |  |
| UF-8 Zero Weigh                                                  | t Display Condition :                                  |  |  |  |  |  |
| ZP 0 Off                                                         |                                                        |  |  |  |  |  |
| ZP 1 One divi                                                    | ision not to display at zero                           |  |  |  |  |  |
| ZP 2 Two dive                                                    | isions not to display at zero                          |  |  |  |  |  |
| ZP 3 Three d                                                     | ivisions not to display at zero                        |  |  |  |  |  |
| ZP 4 Four div                                                    | visions not to display at zero                         |  |  |  |  |  |
| ZP 5 Five div                                                    | visions not to display at zero                         |  |  |  |  |  |
| * This function                                                  | n is locked when UF-5 is set as "HOLD 1"               |  |  |  |  |  |
| * This function                                                  | n is locked when LF 6 is set as "Approval Version"     |  |  |  |  |  |
| 💥 Factory defau                                                  | alt: ZP 0                                              |  |  |  |  |  |
| UF-8                                                             | Press the 🖌 key to start or press the ESC key to exit  |  |  |  |  |  |
|                                                                  | menu and back to weighing mode                         |  |  |  |  |  |
|                                                                  | -                                                      |  |  |  |  |  |
| له                                                               |                                                        |  |  |  |  |  |
| ZP 0                                                             | Use ▲ and then ✔ key to select how many divisions      |  |  |  |  |  |
|                                                                  | not to display at zero                                 |  |  |  |  |  |
|                                                                  | (Press the ESC key to exit the setup and back to menu  |  |  |  |  |  |
|                                                                  | UF-8)                                                  |  |  |  |  |  |
|                                                                  |                                                        |  |  |  |  |  |
| · · · · · · · · · · · · · · · · · · ·                            |                                                        |  |  |  |  |  |

ℯ UF-8

Use  $\triangleleft$  and then  $\triangleleft$  key to continue with other setups or press the ESC key to exit menu and back to weighing mode

#### UF-9 Standard Gravitational (G value) Pre-Calibration:

Approval Model: When the CAL switch is at OFF, 10 gravitational values can be entered and can be also recalled for reference. After 10 gravitational values have been filled, the scale will only allow recalling previous 10 values (-00-  $\sim$  -09-) for reference and adding new value will not be allowed. Internal Gravitational Calibration or LF1 Internal Weight Calibration has to be done to erase previously entered values.

Non-approval Model: Even the scale allows to do the Standard Calibration, Gravitational Calibration can help to provide accurate scale when end users received it without all the trouble to recalibrate the scale. Pre-calibration is allowed when the scale is setup as non-approval model or the CAL switch is at ADJ position. Gravitational value will be saved at -00- and will be replaced each time a new value has been entered.

X Sender G value: Set it before Weight Calibration

X Recipient G value: Set it after Weight Calibration

\* The G value will be denied when the value is greater than 9.83217

(Polar G value) or less than 9.78031 (Equator G value)

\* Factory Default: 9.79423

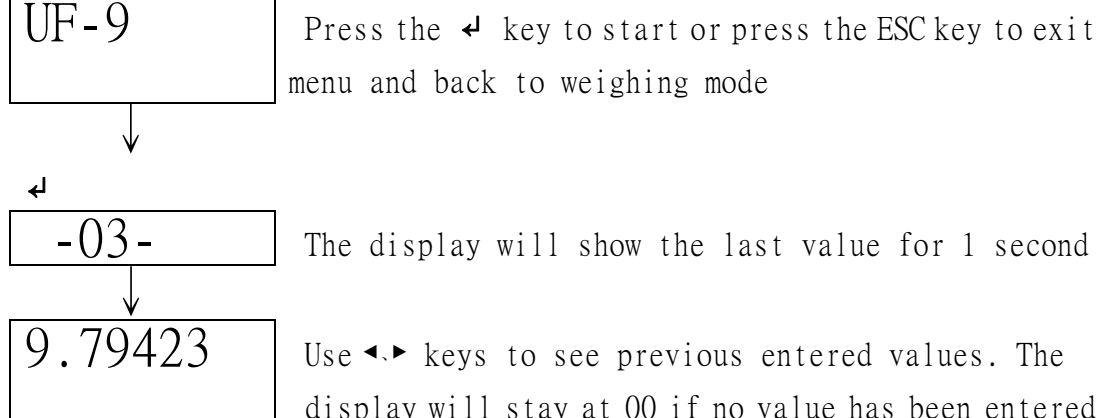

►

menu and back to weighing mode

Use  $\checkmark$  keys to see previous entered values. The

display will stay at 00 if no value has been entered

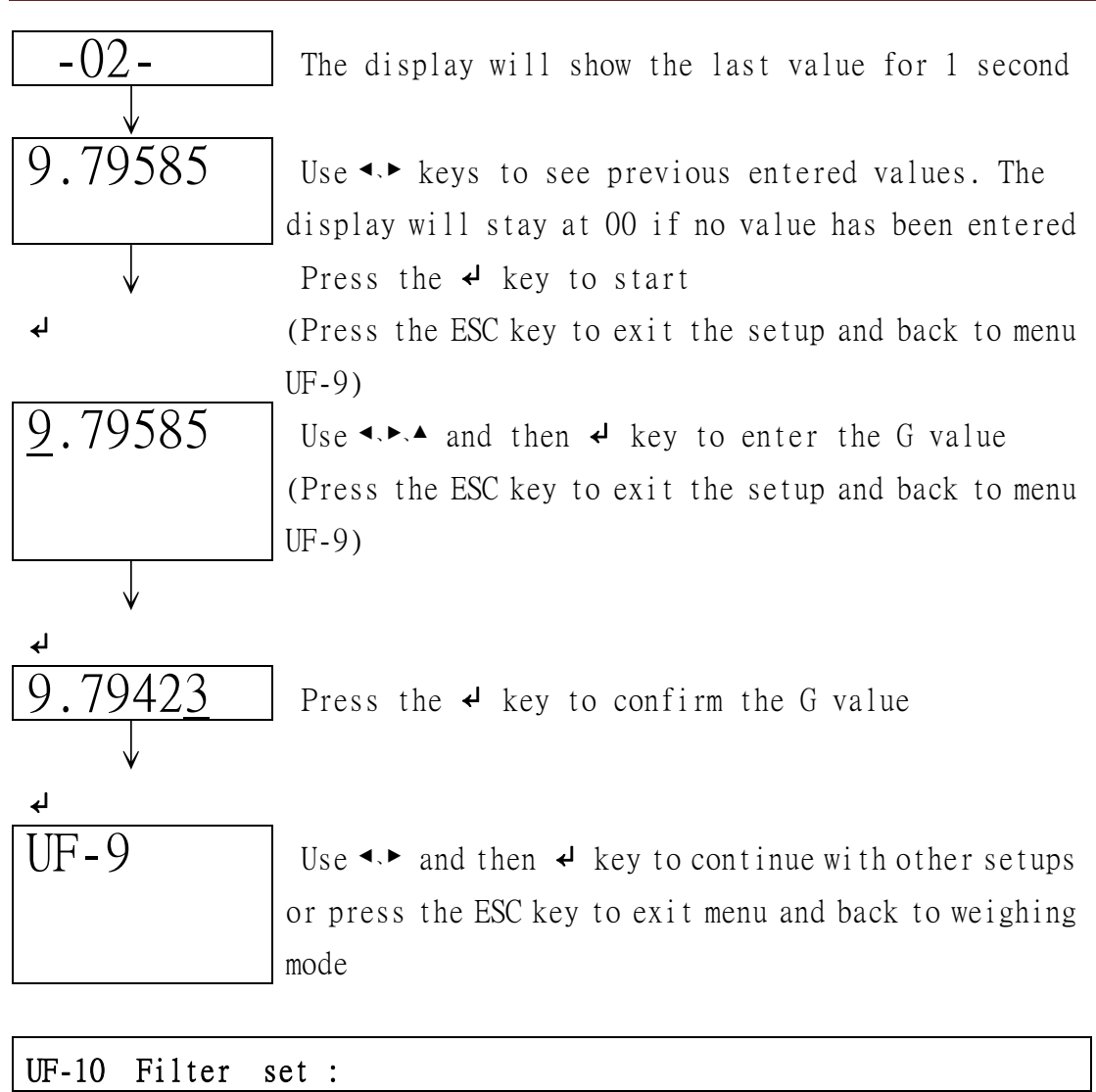

| Select 1-4, Filter from low to high |                                                        |  |  |  |  |  |
|-------------------------------------|--------------------------------------------------------|--|--|--|--|--|
| UF-10                               | ) Press the 🖌 key to start or press the ESC key to exi |  |  |  |  |  |
|                                     | menu and back to weighing mode                         |  |  |  |  |  |
| $\checkmark$                        |                                                        |  |  |  |  |  |
| ل <b>ہ</b>                          |                                                        |  |  |  |  |  |
| FiLt 2                              | Use ▲ and then ↓ key to select filter modes            |  |  |  |  |  |
|                                     | (Press the ESC key to exit the setup and back to menu  |  |  |  |  |  |
|                                     | UF-10)                                                 |  |  |  |  |  |
| $\checkmark$                        |                                                        |  |  |  |  |  |
| ل                                   |                                                        |  |  |  |  |  |
| UF-10                               | Use ◀ ▶ and then ◀ key to continue with other setups   |  |  |  |  |  |
|                                     | or press the ESC key to exit menu and back to weighing |  |  |  |  |  |
|                                     | mode                                                   |  |  |  |  |  |

| UF-11 Stable range :       |                                                                     |  |  |  |  |
|----------------------------|---------------------------------------------------------------------|--|--|--|--|
| 1 :Low 2 :Medium 3 :High   |                                                                     |  |  |  |  |
| UF-11                      | Press the 4 key to start or press the ESC key to exit               |  |  |  |  |
|                            | menu and back to weighing mode                                      |  |  |  |  |
| $\checkmark$               |                                                                     |  |  |  |  |
| 4                          |                                                                     |  |  |  |  |
| StA 2                      | Use $\blacktriangle$ and then $\bigstar$ key to select stable modes |  |  |  |  |
|                            | (Press the ESC key to exit the setup and back to menu               |  |  |  |  |
|                            | UF-11)                                                              |  |  |  |  |
| $\checkmark$               |                                                                     |  |  |  |  |
| 4                          |                                                                     |  |  |  |  |
| UF-11                      | Use ◀► and then ◀ key to continue with other setups                 |  |  |  |  |
|                            | or press the ESC key to exit menu and back to weighing              |  |  |  |  |
|                            | mode                                                                |  |  |  |  |
|                            |                                                                     |  |  |  |  |
|                            |                                                                     |  |  |  |  |
| Approval Calibra           | ations and Functions Setup (Lock section):                          |  |  |  |  |
| Turn on the scal           | e and press and hold the ZERO / < key until the countdown           |  |  |  |  |
| sequence becomes           | 1001, then release the ZERO / < key and the scale will              |  |  |  |  |
| show LF 1                  |                                                                     |  |  |  |  |
| LF 1 Weight Cal            | ibration                                                            |  |  |  |  |
| LF 2 Spec Calibration      |                                                                     |  |  |  |  |
| LF 3 Linearity Calibration |                                                                     |  |  |  |  |
| LF 4 ADC Update            | e Speed                                                             |  |  |  |  |

- LF 5 Zero Weight Display Condition
- LF 6 Approval Conformity
- LF 7 Gravitational (G value) Pre-Calibration
- LF 8 Zero Weight Display Condition

\* Password is required to use Lock Section when LF 6 is set as "none" and CAL switch is OFF

| PRINT / 🗸 | : | لہ | N/G/ ▲     | : | •   |
|-----------|---|----|------------|---|-----|
| ZERO / 🖣  | : | ٩  | UNITS/ ESC | : | ESC |
| TARE / 🕨  | : | ►  |            |   |     |

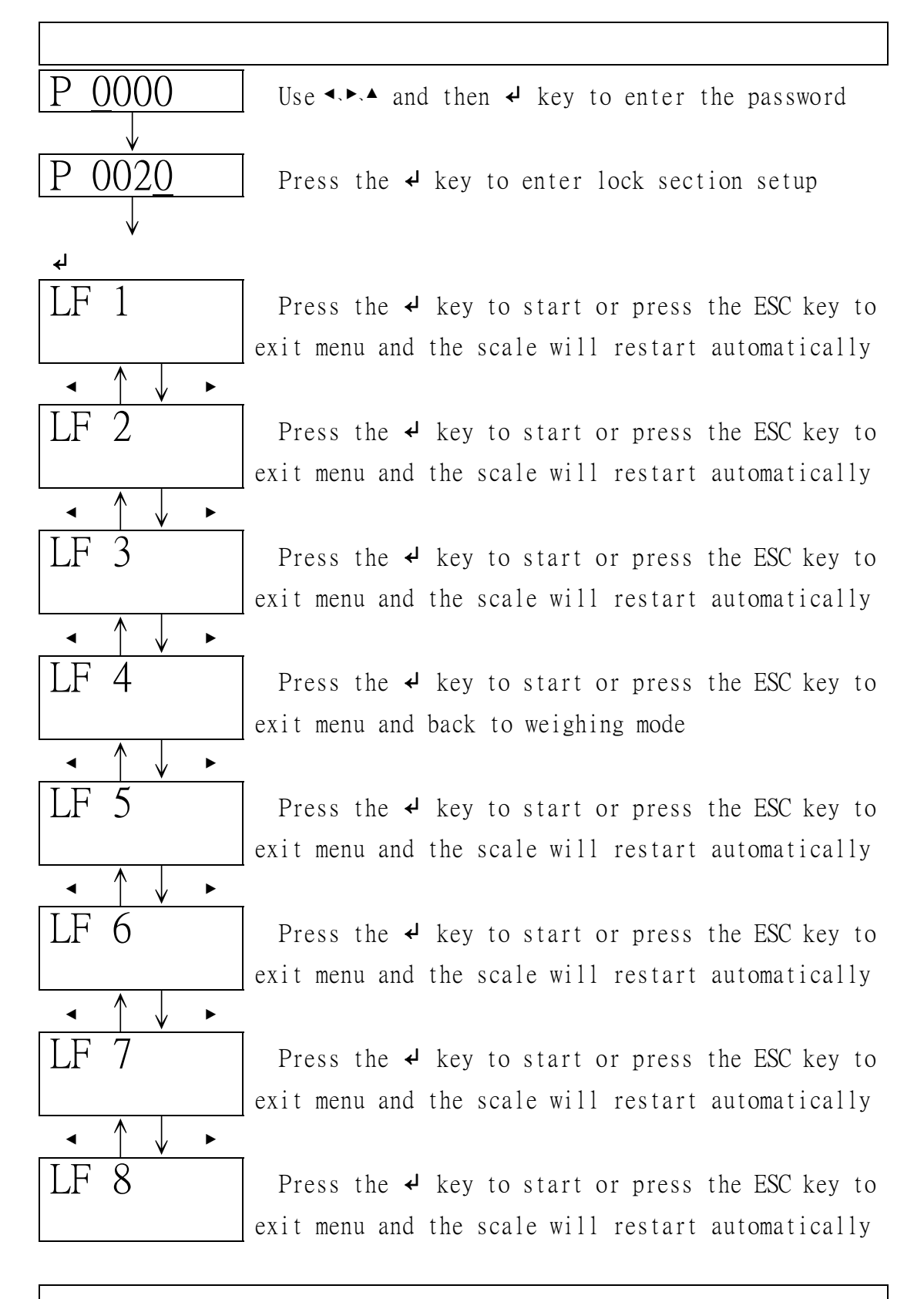

#### LF 1 Weight Calibration :

Calibration can be done with any weight, but the weight should not be less than 1/100 of the max. capacity and not to exceed the max.

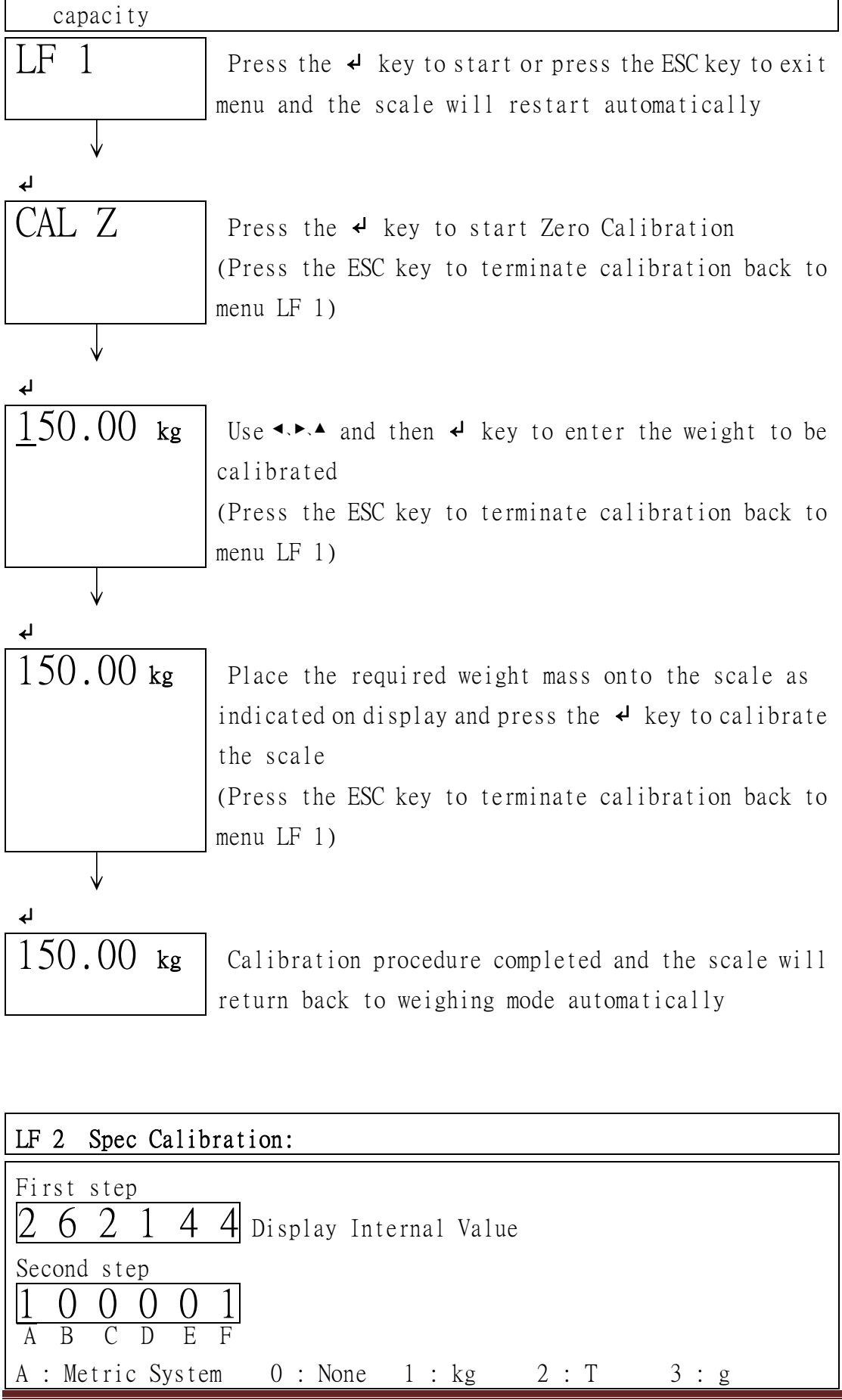

| B : American Sys                                                                                                    | tem 0 : None 1 : 1b 2 : 1b oz                                                 |
|----------------------------------------------------------------------------------------------------|-------------------------------------------------------------------------------|
| C : Other Units                                                                                                    | 0 : None 1 : TW Kg 2 : HK Kg 3 : VISS                                         |
| D : PCS                                                                                                    | 0 : Off                                                                       |
|                                                                                                    | 1 : On                                                                        |
| E : Duo range                                                                                                    | 0 : Off                                                                       |
|                                                                                                    | 1 : MULTI INTERVAL                                                            |
|                                                                                                    | 2 : MULTIRANGE                                                                |
| F : Calibration Unit 1 : Metric units as calibration unit                                                                                                   |                                                                               |
|                                                                                                    | 2 : American units as calibration unit                                        |
| 💥 lb oz unit ca                                                                                                    | nnot be selected as calibration unit                                          |
| ℜ The scale will                                                                                                    | l not allow to continue to the next setup step if an                          |
| error has occ                                                                                                    | urred during the programming                                                  |
| Third step                                                                                                    |                                                                               |
| <u>0</u> 0000kg                                                                                                    | Use $\blacktriangleleft$ and then $\checkmark$ key to enter the max. capacity |
|                                                                                                    | → Showing the calibration unit                                                |
| $ \begin{array}{c ccccc} Forth step \\ \hline d & 0.0 \\ \hline d & 0.000 \\ \hline d & 0.0000 \\ \hline 0.00000 \\ \hline \end{array} $                    | se ◀.► keys to move the position of the decimal point                         |
| $ \begin{array}{c c} Fifth step\\ \hline div & 01\\ \hline div & 02\\ \hline div & 05\\ \hline div & 10\\ \hline div & 20\\ \hline div & 50\\ \end{array} $ | Press the ▲ key to select division                                            |
| ℜ After enterin                                                                                                    | g LF 2, the scale will display the last saved setup.                          |
| All steps hav                                                                                                    | e to be completed to save the changes, otherwise the                          |
| scale will ke                                                                                                    | ep the last setup                                                             |
| * Proceed with                                                                                                    | Weight Calibration after LF2 Spec Calibration                                 |
| LF 2                                                                                                    | Press the 4 key to start and will display the                                 |
|                                                                                                    | internal value or press the ESC key to exit menu and                          |
|                                                                                                    | Los and the proof the Los Rey to exit mond and                                |

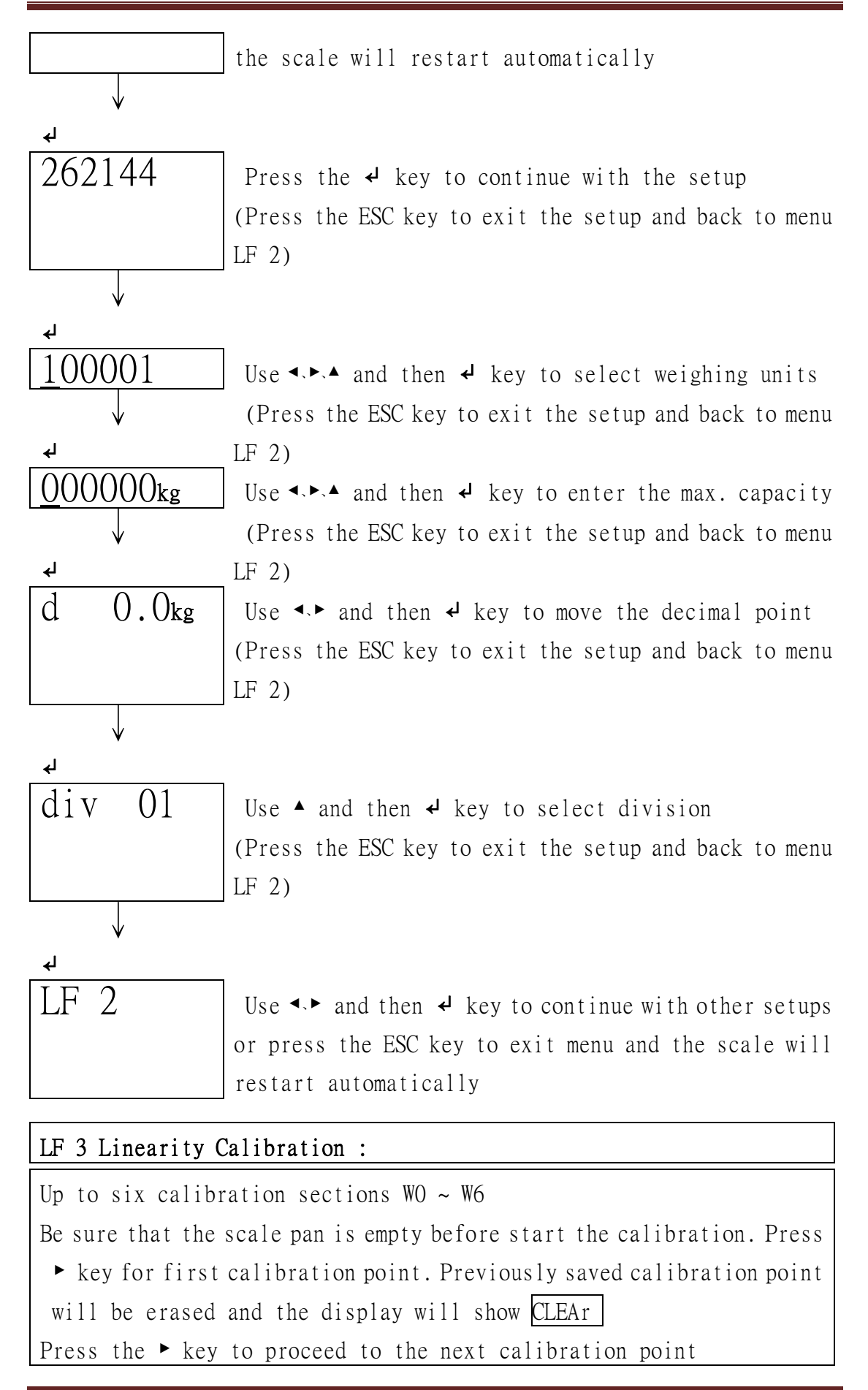

| Press the ◀ key to return back to the previous calibration point                |                                                       |  |
|---------------------------------------------------------------------------------|-------------------------------------------------------|--|
| Press the 🗸 key to save the calibration                                         |                                                       |  |
| Press the ESC key to terminate calibration back to menu LF 3                    |                                                       |  |
| Suggest that the correction value is greater than max. capacity to              |                                                       |  |
| ensure the measuring range is within linearity range                            |                                                       |  |
| Suggest the linearity calibration should be in three points 0 $\sim$ 1/3 $\sim$ |                                                       |  |
| 2/3 · 1                                                                         |                                                       |  |
| * Proceed with Weight Calibration after Linearity Calibration                   |                                                       |  |
| LF 3                                                                            | Press the 🖌 key to start or press the ESC key to exit |  |
|                                                                                 | menu and the scale will restart automatically         |  |
|                                                                                 |                                                       |  |
| <b>↓</b>                                                                        |                                                       |  |
| W O                                                                             | Press the ► key to calibrate zero (Press the ESC key  |  |
|                                                                                 | to terminate calibration back to menu LF 3)           |  |
|                                                                                 |                                                       |  |
| W 1                                                                             | Place 1/3 weight mass of full capacity onto the scale |  |
|                                                                                 | and press the ► key to calibrate 1/3 of the capacity  |  |
|                                                                                 | (Press the ESC key to terminate calibration back to   |  |
|                                                                                 | menu LF 3)                                            |  |
| W 2                                                                             | Place 2/3 weight mass of full capacity onto the scale |  |
|                                                                                 | and press the ► key to calibrate 2/3 of the capacity  |  |
| ▲ ↑ ↓ ►                                                                         | (Press the ESC key to terminate calibration back to   |  |
| ·                                                                               | menu LF 3)                                            |  |
| W 3                                                                             | Place weight mass of full capacity onto the scale and |  |
|                                                                                 | press the ▶ key to calibrate full capacity放           |  |
| ▲ ↑ ↓ ►                                                                         | (Press the ESC key to terminate calibration back to   |  |
| •                                                                               | menu LF 3)                                            |  |
| W 4                                                                             | Press the 4 key to complete linearity calibration     |  |
| $\checkmark$                                                                    | (Press the ESC key to terminate calibration back to   |  |
| ل                                                                               | menu LF 3)                                            |  |
| LF 3                                                                            | Use ◀▶ and then ◀ key to continue with other setups   |  |
|                                                                                 | or press the ESC key to exit menu and the scale will  |  |
|                                                                                 | restart automatically                                 |  |

| LF 4 ADC Update Rate :                                                           |  |  |
|----------------------------------------------------------------------------------|--|--|
| SPEEd 1 Standard speed 15 hz                                                     |  |  |
| SPEEd 2 High speed 30 hz                                                         |  |  |
| SPEEd 3 Low speed 7.5 hz                                                         |  |  |
| * This function is locked when UF-5 is set as "HOLD 1"                           |  |  |
| 💥 Factory default: SPEEd 1                                                       |  |  |
| LF 4 Press the 4 key to start or press the ESC key to exit                       |  |  |
| menu and back to weighing mode                                                   |  |  |
|                                                                                  |  |  |
| ل▶                                                                               |  |  |
| SPEEd 1 Use ▲ and then ↓ key to select ADC speed                                 |  |  |
| (Press the ESC key to exit the setup and back to menu                            |  |  |
| LF 4)                                                                            |  |  |
| $\checkmark$                                                                     |  |  |
| <u>4</u>                                                                         |  |  |
| LF 4 Use ◀► and then ◀ key to continue with other setups                         |  |  |
| or press the ESC key to exit menu and the scale will                             |  |  |
| restart automatically                                                            |  |  |
| LF 5 Zero Weight Display Condition :                                             |  |  |
| 7P 0 0ff                                                                         |  |  |
| ZP 0 011<br>ZP 1 One division not to display at zero                             |  |  |
| ZP 2 Two divisions not to display at zero                                        |  |  |
| ZP 3 Three divisions not to display at zero                                      |  |  |
| ZP 4 Four divisions not to display at zero                                       |  |  |
| ZP 5 Five divisions not to display at zero                                       |  |  |
| * This function is locked when UE-5 is set as "HOLD 1"                           |  |  |
| * Factory default: ZP 0                                                          |  |  |
| $\overline{\text{LF 5}}$ Press the $4$ key to start or press the FSC key to exit |  |  |
| menu and the scale will restart automatically                                    |  |  |

₄ ZP  $\downarrow$ 

0

Use ▲ and then ↓ key to select how many divisions not to display at zero

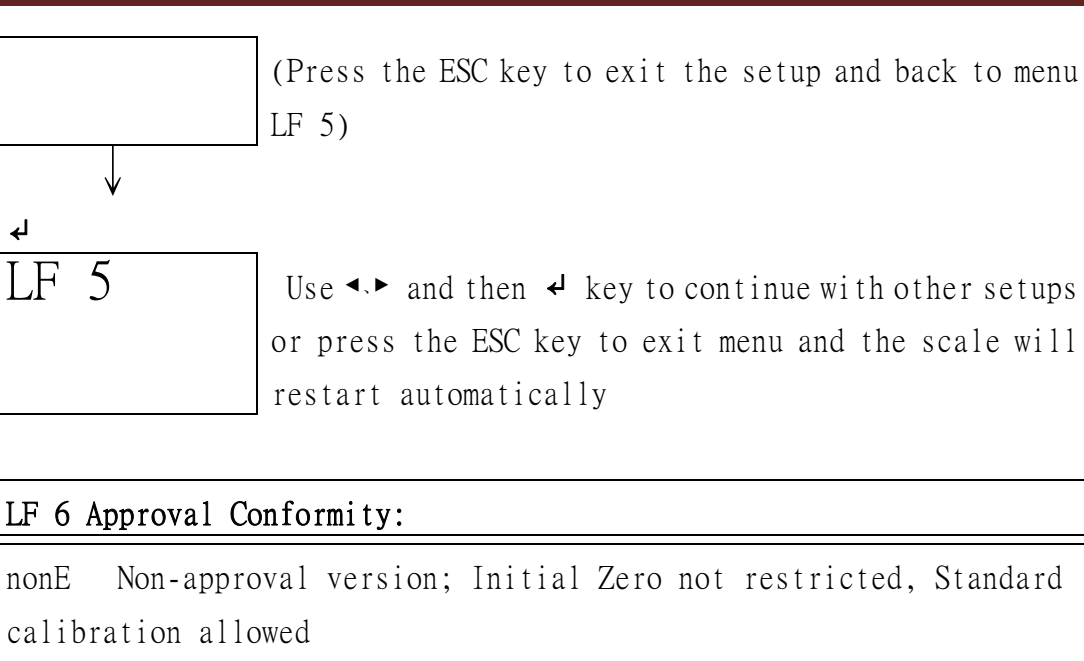

oiML EC approval; Initial Zero FULL SCALE ±10%, Manual Zero FULL SCALE ±2%, No standard calibration allowed

✤ Factory default: nonE

Press the 4 key to start or press the ESC key to exit menu and the scale will restart automatically

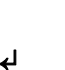

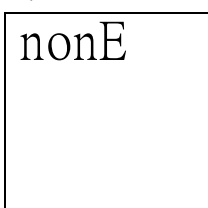

Use ▲ and then ↓ key to select approval or non-approval (Press the ESC key to exit the setup and back to menu

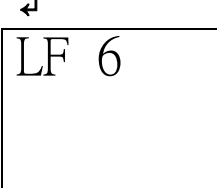

Use **▲** and then **↓** key to continue with other setups or press the ESC key to exit menu and the scale will restart automatically

### LF 7 Internal Gravitational (G value) Pre-Calibration:

X Sender G value: Set it before Weight Calibration

LF 6)

- \* Recipient G value: Set it after Weight Calibration
- \* The G value will be denied when the value is greater than 9.83217 (Polar G value) or less than 9.78031 (Equator G value)
- ★ Factory Default: 9.79423

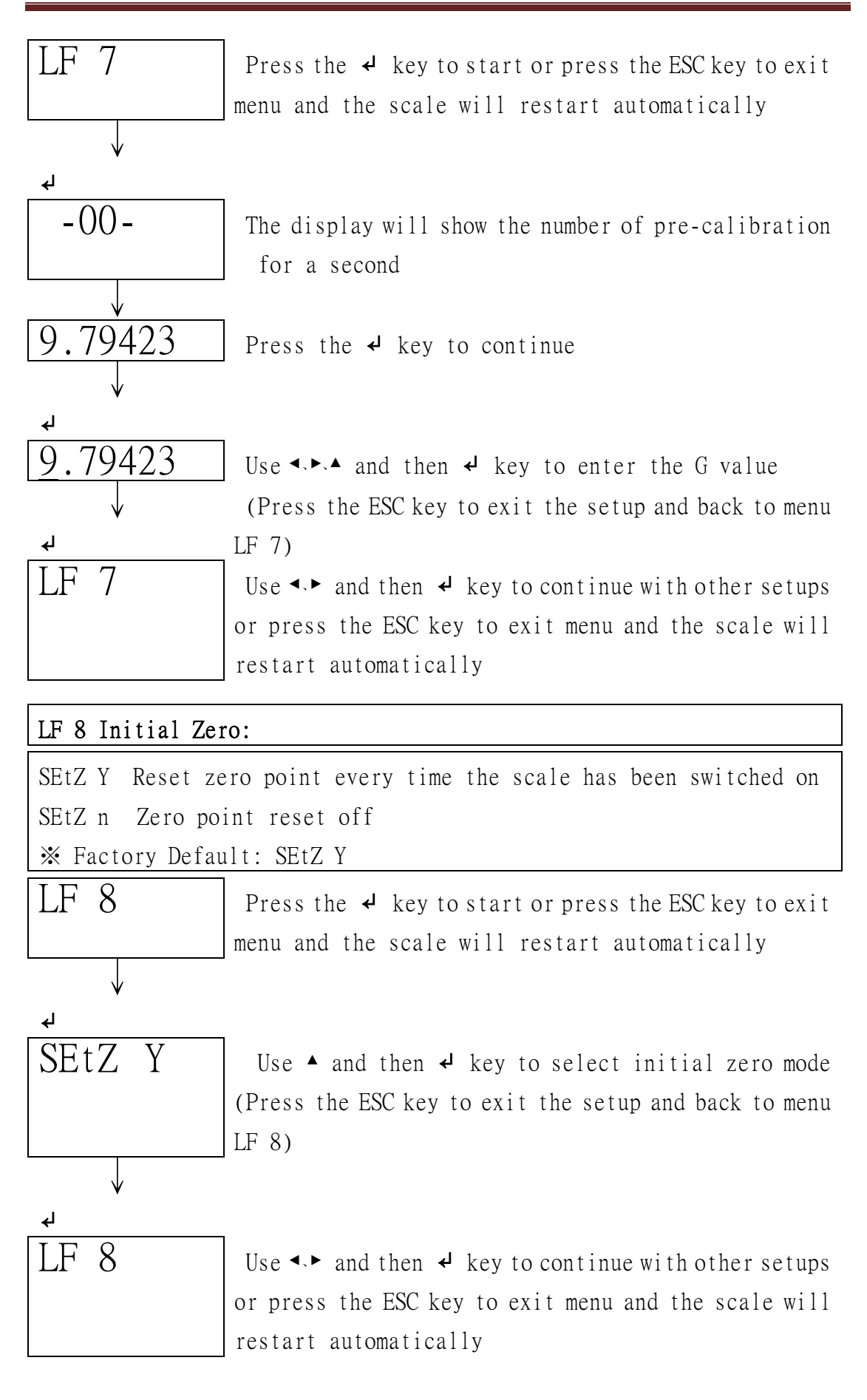